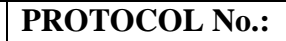

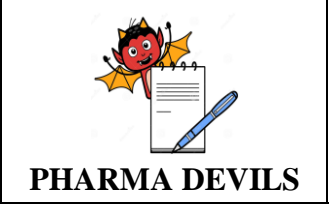

# **OPERATIONAL QUALIFICATION**

# **PROTOCOL CUM REPORT**

## FOR

# NFD SYSTEM

| EQUIPMENT ID No.                   |                   |
|------------------------------------|-------------------|
| LOCATION                           | Tablet inspection |
| DATE OF QUALIFICATION              |                   |
| SUPERSEDES PROTOCOL CUM REPORT No. | NIL               |

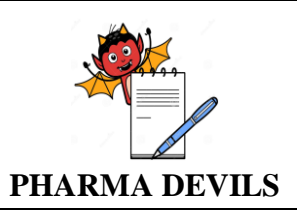

S.No.

#### OPERATIONAL QUALIFICATION PROTOCOL CUM REPORT FOR NFD SYSTEM

CONTENTS

PROTOCOL No.:

PAGE No.

TITLE

| 1.0  | Protocol Pre-Approval                            | 3    |
|------|--------------------------------------------------|------|
| 2.0  | Objective                                        | 4    |
| 3.0  | Scope                                            | 4    |
| 4.0  | Responsibility                                   | 4    |
| 5.0  | Equipment Details                                | 5    |
| 6.0  | System Description                               | 5    |
| 7.0  | Pre-Qualification Requirements                   | 5    |
| 8.0  | Critical Variables to be Met                     | 6-13 |
| 9.0  | References                                       | 13   |
| 10.0 | Documents to be Attached                         | 13   |
| 11.0 | Deviation from Pre-Defined Specification, If Any | 13   |
| 12.0 | Change Control, If Any                           | 14   |
| 13.0 | Review (Inclusive of follow up action, If Any)   | 14   |
| 14.0 | Conclusion                                       | 14   |
| 15.0 | Recommendation                                   | 14   |
| 16.0 | Abbreviations                                    | 15   |
| 17.0 | Protocol Post Approval                           | 16   |
|      |                                                  |      |

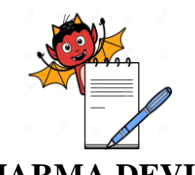

PHARMA DEVILS

#### **PROTOCOL PRE – APPROVAL:** 1.0

#### **INITIATED BY:**

| DESIGNATION                              | NAME | SIGNATURE | DATE |
|------------------------------------------|------|-----------|------|
| OFFICER/EXECUTIVE<br>(QUALITY ASSURANCE) |      |           |      |

#### **REVIEWED BY:**

| DESIGNATION                              | NAME | SIGNATURE | DATE |
|------------------------------------------|------|-----------|------|
| OPERATING MANAGER<br>(QUALITY ASSURANCE) |      |           |      |
| HEAD<br>(PRODUCTION)                     |      |           |      |
| HEAD<br>(ENGINEERING)                    |      |           |      |

#### **APPROVED BY:**

| DESIGNATION                 | NAME | SIGNATURE | DATE |
|-----------------------------|------|-----------|------|
| HEAD<br>(QUALITY ASSURANCE) |      |           |      |

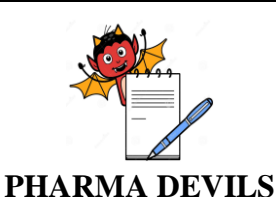

#### 2.0 **OBJECTIVE:**

- To verify that the equipment operates in accordance with the design and user requirements as defined by set Acceptance Criteria and complies with relevant cGMP Requirements.
- To verify the Operational features of NFD System and to ensure that it produces desired Quality & rated output according to manufactures specifications.
- To verify all the Operational features from user point of view of the Equipment, Cleaning Procedure, Start up & Shut down Procedure and Safety Features.

#### **3.0 SCOPE:**

- The scope of this Operational qualification protocol cum report is limited to qualification of NFD (Make: A. S. Automations) to be installed in the Tablet inspection.
- This Protocol will define the methods and documentation used to perform OQ activity the Blister-Pack Inspection System for OQ. Successful completion of this Protocol will verify that NFD System meet all acceptance criteria and ready for Performance Qualification.

#### 4.0 **RESPONSIBILITY:**

The Validation Group, comprising of a representative from each of the following departments, shall be responsible for the overall compliance of this Protocol cum Report:

| DEPARTMENTS       | RESPONSIBILITIES                                                                 |  |
|-------------------|----------------------------------------------------------------------------------|--|
| Quality Assurance | Initiation, Authorization, Review and Compilation of the OQ Protocol cum         |  |
|                   | Report.                                                                          |  |
|                   | • Co-ordination with Production and Engineering to carryout OQ.                  |  |
|                   | Monitoring of Operational Qualification Activity.                                |  |
| Production        | Pre Approval of Protocol cum Report.                                             |  |
|                   | To Co-ordinate and support for Execution of Qualification study as per Protocol. |  |
|                   | • Post Approval of Qualification Protocol after Execution.                       |  |
| Engineering       | Review of Protocol cum Report.                                                   |  |
|                   | • Co-ordination, Execution and technical support in NFD System OQ Activity.      |  |
|                   | Calibration of Process Instruments.                                              |  |
|                   | • Responsible for Trouble Shooting (if occurs during execution).                 |  |
|                   | Review of Qualification Protocol after Execution                                 |  |

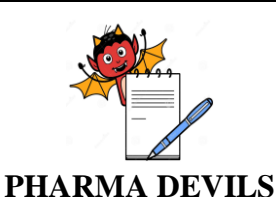

## 5.0 EQUIPMENT DETAILS:

| Equipment Name           | NFD System        |
|--------------------------|-------------------|
| Equipment                |                   |
| Manufacturer's Name      | A. S. Automations |
| Model                    | GMP Model         |
| Supplier's Name          | A. S. Automations |
| Location of Installation | Tablet inspection |

#### 6.0 SYSTEM DESCRIPTION:

The NFD system is coupled with the strip-packing machine. The machine checks all the strips to ensure that it contains all the tablets, strips with even one empty pocket are rejected automatically. The NFD system is a step towards automating the packaging lines. Consequently it requires good material inputs. A badly maintained strip - packing machine with problems such as jerks during cutting or bending of the strips during cutting will degrade the performance of the NFD system. Proper care must be taken to ensure that the strip-packing machine runs as smoothly as possible. The NFD system does not take care of rejection due to puncture pockets, foil defects etc. These problems must be addressed at the root level. The NFD system is a stand-alone system and does not in any way affect the performance of the strip-packing machine.

#### 7.0 PRE – QUALIFICATION REQUIREMENTS:

#### 7.1 Verification of documents:

The results of any tests should meet the limits and acceptance criteria specified in the test documents. Any deviations or issues should be rectified and documented prior to OQ commencing.

| S.No<br>· | Document Name                                 | Document / SOP No. | Completed<br>(Yes/No) | Checked By<br>Sign & Date | Verified By<br>Sign & Date |
|-----------|-----------------------------------------------|--------------------|-----------------------|---------------------------|----------------------------|
| 1.        | DQ Protocol Cum Report                        |                    |                       |                           |                            |
| 2.        | IQ Protocol Cum Report                        |                    |                       |                           |                            |
| 3.        | SOP for operating &<br>Cleaning of NFD System |                    |                       |                           |                            |

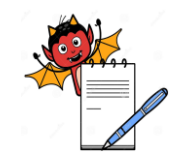

PHARMA DEVILS

#### 8.0 CRITICAL VARIABLES TO BE MET:

#### 8.1 VERIFICATION OF HMI PARAMETERS ACCESS:

Operate the NFD System as per Manufacturer's Manual/SOP and Check for the following functions of the Equipment. The Equipment should function as desired.

| Function     | Operation                       | Acceptance criteria Ob (Ob                                                                                                    |               |
|--------------|---------------------------------|----------------------------------------------------------------------------------------------------|---------------|
| 1. MAIN SC   | CREEN                           |                                                                                                    | (0121(00 012) |
|              | Production<br>counters          | Displays :<br>GOOD: Number of Good Strips scanned by NFD<br>PARTIAL: Number of partial strips Scanned by NFD<br>EMPTY: Number of Empty Strips Scanned by NFD<br>Total: sum of above counters |               |
|              | Production<br>counter reset     | Press the on the production counter table.<br>Small window will pop up.<br>Press YES to reset button to reset all counters.                                                                  |               |
|              | Product name                    | Displays: Current Loaded Recipe Name.                                                                                                    |               |
| Main         | Logged in                       | Displays Current Logged In User Remains Blank when all users logged out.                                                                                                    |               |
| Main         | Log in                          | Press this Button to login as a user.                                                                                                    |               |
| Screen       | Logout                          | Press this button to Logout from current logged in user.                                                                                                    |               |
|              | Speed                           | Displays: Speed of machine in terms of cuts per Minutes                                                                                                    |               |
|              | Encoder                         | Displays: Encoder position in terms of 0°-1024°                                                                                                    |               |
|              | Speed                           | Displays: Speed of machine in terms of cuts per Minutes                                                                                                    |               |
|              | Encoder                         | Displays: Encoder position in terms of 0°-1024°                                                                                                    |               |
|              | Name of<br>selected NFD<br>type | NFD- Universal Sensing<br>NFD- IR Sensing.                                                                                                    |               |
| 2. Screen- S | ET NFD                          |                                                                                                    |               |
| SET NFD      | 1.NFD type                      | <ul> <li>UNIVERSAL SENSING: NFD will detect tablets by<br/>Mechanical Sensors.</li> <li>IR Sensing: NFD will detect tablets by IR channel<br/>sensing module</li> </ul>                      |               |
| mode         | 2.NFD mode                      | NFD AUTO : NFD will work as per setting<br>Manual Accept Mode: NFD bypass Mode<br>Manual Reject Mode: NFD bypass mode                                                                        |               |
|              | 3.Reject Buzzer                 | <b>OFF</b> : Reject buzzer off<br><b>ON</b> : Reject Buzzer ON for Empty detection                                                                                                    |               |
|              | Strip length                    | Enter Strip length in mm                                                                                                    |               |
|              | Toes                            | No of Toes on cam disc.                                                                                                    |               |
| Parameter    | Tracks                          | No of strips produced in one cutting operation.                                                                                                    |               |
|              | Sensor count                    | No of tablets to be sense by sensor in on row                                                                                                    |               |
|              | Column/Track                    | No of sensors used in one strip.                                                                                                    |               |
|              | NFD reject                      | No of strips from sensing roller to flapper. (Will Load                                                                                                    |               |

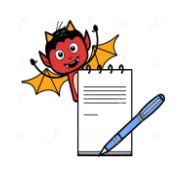

### PHARMA DEVILS

| Function | Operation    | Acceptance criteria                                        | Observation |
|----------|--------------|------------------------------------------------------------|-------------|
|          | length       | automatically when you press SET HOME button)              |             |
|          |              | Select <b>STRIP 1 - STRIP 7</b> for which flapper 1 will   |             |
|          | FLAPPER 1    | operate. When unused- select <b>NOT USED</b>               |             |
|          |              | Select <b>STRIP 1 - STRIP 7</b> for which flapper 2 will   |             |
|          | FLAPPER 2    | operate. When unused- select <b>NOT USED</b>               |             |
|          |              | Select <b>STRIP 1 – STRIP 7</b> for which flapper 3 will   |             |
|          | FLAPPER 3    | operate. When unused- select <b>NOT USED</b>               |             |
| Flapper  |              | Select <b>STRIP 1 - STRIP 7</b> for which flapper 4 will   |             |
| Select   | FLAPPER 4    | operate. When unused- select <b>NOT USED</b>               |             |
|          |              | Select <b>STRIP 1 - STRIP 7</b> for which flapper 5 will   |             |
|          | FLAPPER 5    | operate. When unused- select <b>NOT USED</b>               |             |
|          |              | Select <b>STRIP 1 - STRIP 7</b> for which flapper 6 will   |             |
|          | FLAPPER 6    | operate. When unused- select <b>NOT USED</b>               |             |
|          |              | Select <b>STRIP 1 - STRIP 7</b> for which flapper 7 will   |             |
|          | FLAPPER 7    | operate. When unused- select <b>NOT USED</b>               |             |
|          |              | Press SET HOME Button                                      |             |
|          |              | When                                                       |             |
|          |              | 1. New Product change over.                                |             |
|          |              | How                                                        |             |
|          |              | 2. Inch machine slowly till cutter moving end cuts the     |             |
|          |              | strip. (Cutter should be in close position) at this point  |             |
|          |              | Press SET HOME.                                            |             |
|          | Set home     | ТО                                                         |             |
|          |              | 1. Load Clock cam, Flap cam, tablet Hold cam               |             |
|          |              | automatically.                                             |             |
|          |              | Clock cam: Defines the position when sensing rollers are   |             |
|          |              | in between two strips.                                     |             |
| Clock &  |              | Flap Cam: Defines the position where flapper will operate  |             |
| Flan     |              | Tablet Hold cam: Defines the position where tablets hold   |             |
| Thep     |              | mechanism operate.                                         |             |
|          | Adjust       | Press Adjust button to open settings below                 |             |
|          |              | Adjust flap operating position: shift flap position up and |             |
|          |              | down in terms of cavity.                                   |             |
|          |              | Use Shift Up and Shift down button                         |             |
|          |              | Adjust Tablet Hold position: Smit tablet hold position up  |             |
|          |              | and down. Use Shift Up and Shift down button               |             |
|          |              | Press This button to view Tablet Cam Position.             |             |
|          |              | Tablet Cam: Defines the position window of every cavity    |             |
|          | View (tablet | where sensing will be done. Sensors will check the         |             |
|          | cam)         | presence and absence of tablets in this window.            |             |
|          |              | Cavity 1- Cavity /                                         |             |
|          |              | Start- Staring of sensing cam.                             |             |
| Ent      |              | End: end of sensing cam.                                   |             |
| Extra    | DRY PRINT RE | JEC1:                                                      |             |

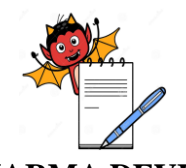

### PHARMA DEVILS

| Function  | Operation                                                                         | Acceptance criteria                                                                                              | Observation<br>(Ok/Not Ok) |
|-----------|-----------------------------------------------------------------------------------|----------------------------------------------------------------------------------------------------|----------------------------|
| Rejection | tion Dry Print strips generated regularly when m/c stop for certain time periods. |                                                                                                    |                            |
|           | To reject these strip                                                             |                                                                                                    |                            |
|           | interlinked to tablet                                                             | hold so rejected strips will be completely empty.                                                                |                            |
|           | Dry print rejection                                                               | ON: Print rejection provision ON                                                                                 |                            |
|           |                                                                                   | No of strips from Printing station to Feeding (Will                                                              |                            |
|           | Dry print reject leng                                                             | the Load automatically when you press SET HOME                                                                   |                            |
|           | Dry print reject iong                                                             | button)                                                                                                    |                            |
|           | Dry print reject cou                                                              | nt No of strips to be rejected for print rejection                                                               |                            |
|           | Machine stop time (<br>seconds)                                                   | in Machine stop time (Sec) to activate this Provision                                                            |                            |
|           | TABLET REJECT                                                                     | TION                                                                                                    |                            |
|           | Tablets will burn wl                                                              | hen machine stop for certain time periods. To reject those                                                       |                            |
|           | strips having burnt t                                                             | ablets is the main purpose of this provision.                                                                    |                            |
|           | Burn tablet rejection                                                             | ON: Sealing rejection provision ON<br>OFF: Sealing Rejection Provision OFF                                       |                            |
|           | Durn tablet reject                                                                | No of strips from Sealing station to flapper.                                                                    |                            |
|           | length                                                                            | (Will Load automatically when you press SET                                                                      |                            |
|           | D                                                                                 | HOME button)                                                                                                    | <u> </u>                   |
|           | Burn tablet reject                                                                | No of strips to be rejected for Sealing rejection                                                                |                            |
|           | Machine Stop Time<br>Seconds)                                                     | (In Machine stop time (Sec) to activate this Provision                                                           |                            |
|           | DOWNLOAD                                                                          | 1. Press this button to <b>Open Down load recipe</b>                                                             |                            |
|           | RECEIPE                                                                           | 2. Select Product from the earlier saved List.                                                                   |                            |
|           | Download selected                                                                 | 3.Press <b>LOAD button</b> to download the Recipe in                                                             |                            |
|           | Recipe to PLC.                                                                    | PLC                                                                                                    |                            |
|           |                                                                                   |                                                                                                    |                            |
| RECIPE    | Create new recipe                                                                 | 1. Press this button to open Create New recipe                                                                   |                            |
|           | Create new recipe                                                                 | <ul><li>&amp; 2. Type Product Name In Recipe name text box</li></ul>                                             |                            |
|           | save.                                                                             | 3. Press SAVE button to save current loaded NFD                                                                  |                            |
|           |                                                                                   | parameters under entered product name.                                                                           |                            |
|           |                                                                                   | 1. Press this button to open delete recipe Screen.                                                               |                            |
|           | DELETE RECEIPE                                                                    | <ol> <li>2. select recipe name to be delete</li> <li>3. Press DELETE button to Delete selected recipe</li> </ol> |                            |
|           | Delete saved recipes                                                              | from memory                                                                                                    |                            |
| 3. MONITO | R                                                                                 | nom memory.                                                                                                    |                            |
|           |                                                                                   | Red Indication: stands for empty cavity                                                                          |                            |
| MONTROP   |                                                                                   | Green Indication: stands for Presence of                                                                         |                            |
| MONITOR   | Strip Status Monitor                                                              | tablet/capsule in a cavity.                                                                                      |                            |
|           |                                                                                   | STRIP1- STRIP 7: Indicates the strip number read                                                                 |                            |
|           |                                                                                   |                                                                                                    |                            |

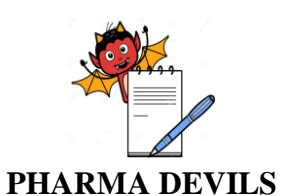

Γ

#### OPERATIONAL QUALIFICATION **PROTOCOL CUM REPORT** FOR NFD SYSTEM

| Observation |
|-------------|
| (Ok/Not Ok) |
|             |
|             |

| Function         | Operation                                                                                                    |                                 | (Ok/Not Ok)                                                                                                    |  |
|------------------|----------------------------------------------------------------------------------------------------|---------------------------------|----------------------------------------------------------------------------------------------------|--|
|                  |                                                                                                    | from mac                        |                                                                                                    |  |
| 4 ADMIN          |                                                                                                    | ·                               |                                                                                                    |  |
| ADMIN<br>SETTING | STAND BY OUTPUT<br>SELECTION<br>1. Default assigned PLC Outputs<br>for Rejection solenoid are from<br>Y0- Y5 & Tablet hold solenoid.<br>2.In case of any failure in above<br>outputs<br>Stand by outputs Y20-Y27 can be<br>assign for rejection solenoid.                         |                                 | Following outputs can be assign to<br>Rejection solenoid TR1 to TR7<br>Flapper 1 S.V. for Output Y20:<br>ON/OFF<br>Flapper 2 S.V. for Output Y21:<br>ON/OFF<br>Flapper 3 S.V. for Output Y22:<br>ON/OFF<br>Flapper 4 S.V. for Output Y23:<br>ON/OFF<br>Flapper 5 S.V. for Output Y24:<br>ON/OFF<br>Flapper 6 S.V. for Output Y25:<br>ON/OFF<br>Flapper 7 S.V. for Output Y26:<br>ON/OFF<br>Tablet Hold S.V. for Output<br>X27:ON/OFE |  |
|                  | STAND BY OUTPUT<br>SELECTION<br>1.Default assigned PLC Outputs<br>for buzzer, NFD power relay, IR<br>NFD Power relay and M/c stop<br>relay are from<br>Y10- Y14<br>2.In case of any failure in above<br>outputs<br>Stand by outputs Y30-Y34 can be<br>assigned for above outputs. |                                 | <ul> <li>Following outputs can be assigned as follows</li> <li>Buzzer for Output Y30: ON/OFF Inductive NFD power relay for Output Y31: ON/OFF. IR NFD power relay for Output Y32: ON/OFF</li> <li>M/c stop relay for Output Y34:ON/OFF</li> </ul>                                                                                                    |  |
|                  | SECURITY LEVI<br>Press EDIT Butto                                                                                                    | EL SETTING<br>n to Open Securit | v level setting screen                                                                                                    |  |
|                  | ADD To Add New<br>3. Enter pass<br>4. Press NEZ<br>5. Select Sec<br>6. Press Fini                                                                                                    |                                 | y User<br>y Name<br>word<br>cription (optional)<br>XT button<br>purity Group/Level<br>sh.                                                                                                    |  |
|                  | Edit To Edit Cur<br>1. Select use                                                                                                    |                                 | r to be edit                                                                                                    |  |

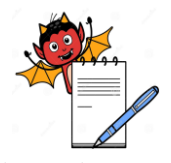

### PHARMA DEVILS

| Function | Operation                  | Acceptance criteria                                                                                                    | Observation<br>(Ok/Not Ok) |
|----------|----------------------------|----------------------------------------------------------------------------------------------------|----------------------------|
|          |                            | <ol> <li>Then Press EDIT button</li> <li>Change User Name, and password, Description.</li> <li>Press NEXT button</li> <li>Select Security Group/Level</li> <li>Press Finish.</li> </ol>                                                                                    |                            |
|          | Time date setting          | To change/edit press EDIT button                                                                                                    |                            |
|          | I/O Details                | To View Input Output details of PLC<br>Press VIEW Button<br>For PLC input list Press INPUT X0- X47<br>For PLC output list Press OUTPUT Y0-Y37                                                                                                    |                            |
|          | NFD Cam Setting            | <ul> <li>NFD cam setting (Clock Flap and Tablet Hold) has two modes</li> <li>AUTO MODE: All cam values will be loaded</li> <li>Automatically when we press Set Home Button.</li> <li>Manual Mode: In manual Mode cam Values will be loaded manually. (Optional)</li> </ul> |                            |
| 4.ALARM  | I                          |                                                                                                    |                            |
|          | Columns in alarm<br>window | STATE: Status of alarm like<br>Active/Acknowledged/Normal/Inactive<br>ACTIVE TIME: Time at which alarm raised<br>TEXT: Name of an alarm.                                                                                                    |                            |
|          | ACK selected               | Press to Acknowledge Selected alarm only.                                                                                                    |                            |
| ALARM    | ACK all                    | Press to Acknowledge all alarm.                                                                                                    |                            |
|          | Clear                      | Press To Clear all alarms having NORMAL status.                                                                                                    |                            |
|          | Alarm indication<br>lamp   | <ul><li>When Alarm generated by the system</li><li>1. Indication lamp blinks red on the screen</li><li>2. Indication lamp goes green and blinks when it is acknowledged.</li><li>3. Disappear when all alarms are cleared.</li></ul>                                       |                            |

Checked By Sign & Date: Verified By Sign & Date:

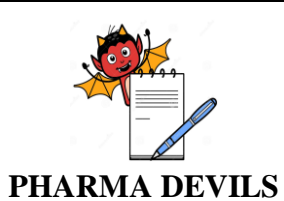

#### 8.2 CHALLENGE TEST FOR NFD SYSTEM:

| Test                                                           | Procedure                                                                                                    | Acceptance Criteria                                                                                                    | Observation<br>(Complies/not<br>complies) |
|----------------------------------------------------------------|----------------------------------------------------------------------------------------------------|----------------------------------------------------------------------------------------------------|-------------------------------------------|
| Verification<br>of sensing<br>roller<br>assembly<br>Unit       | <ul> <li>Set sensing roller assembly in front of each cavity.</li> <li>Set the Product check sensor below the SS strip of sensing roller assembly</li> <li>Tighten the locknut of sensing roller assembly.</li> <li>Set Support rings on the knurling part of each cavity.</li> <li>Fix and Tighten locking plate for sensing roller bracket and support roller bkt.</li> <li>Take the strips with filled cavity in front of sensing roller assembly. Set the deflection of SS strip it should be around 8-10mm from sensor.</li> <li>Take the strips with empty cavity in front of sensing roller assembly. Set the deflection of SS strip it should not deflect.</li> </ul> | <ul> <li>For filled cavity<br/>sensing roller<br/>assembly's SS strip<br/>should deflect 8-10mm<br/>from the sensor face.<br/>Sensor's Orange light<br/>should be OFF.</li> <li>For Empty Cavity<br/>sensing roller<br/>assembly's SS strip<br/>should not deflect from<br/>the sensor face.<br/>Sensor's Orange Light<br/>should be ON.</li> </ul> |                                           |
| Verification<br>of Rejection<br>flapper                        | <ul> <li>Take the strips below cutter to create reference.</li> <li>Assign and Set the rejection flapper for each strip Start.</li> </ul>                                                                                                    | Each individual strip<br>should be guided<br>properly to fall either in<br>Reject side or Accept<br>side                                                                                                    |                                           |
| Testing of<br>empty<br>pocket<br>detection<br>and<br>rejection | <ul> <li>Ensure that NFD switch on control panel is in AUTO mode.</li> <li>Start Strip Packing Machine with tablets.</li> <li>Stop any one tablet from track number 1. (Nearest to the strip packing machine).</li> <li>Repeat step no. 3 till you have succeeded in stopping first tablet in a row in a strip.</li> <li>Repeat step no. 3 till you have succeeded in stopping last tablet in a row in a strip.</li> </ul>                                                                                                    | All strips with empty<br>pocket should get<br>rejected.                                                                                                    |                                           |
| Testing of<br>Tablet Hold<br>provision                         | <ul> <li>Run strip packing machine with tablets/<br/>capsules (as per the product)</li> <li>Turn on Tablet Hold switch (Hardware toggle<br/>s/w) on control panel</li> <li>After passing two three strips turn off the<br/>switch.</li> </ul>                                                                                                    | <ul> <li>When switch is ON, tablets flowing from feeding channel should get hold/stop exactly at strip is end.</li> <li>When switch is turned from ON to OFF, tablets should start to</li> </ul>                                                                                                    |                                           |

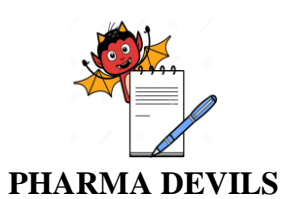

PROTOCOL No.:

| Test                                                         | Procedure                                                                                                    | Acceptance Criteria                                                                                                    | Observation<br>(Complies/not<br>complies) |
|--------------------------------------------------------------|----------------------------------------------------------------------------------------------------|----------------------------------------------------------------------------------------------------|-------------------------------------------|
|                                                              |                                                                                                    | fill the cavities exactly<br>from the beginning of<br>strips.                                                                                                    |                                           |
| Testing of<br>Dry Print<br>rejection<br>provision            | <ul> <li>Ensure that Dry Print rejection facility is on.</li> <li>Run strip packing machine with tablets/<br/>capsules (as per the product).</li> <li>Stop the machine sufficiently long (machine<br/>stop time entered in parameter) till ink on<br/>transfer roller\stereos of printing unit dries.</li> <li>Make a horizontal mark on the plain foil near<br/>the printing position to mark start of dried ink<br/>patch.</li> <li>Start strip packing machine and run it without<br/>producing even a single empty pocket.</li> </ul>                                                  | The strips with and after<br>the mark (No's as<br>specified in Reject<br>Count) should get<br>rejected                                                            |                                           |
| Testing of<br>Burn Tablet<br>rejection<br>provision          | <ul> <li>Ensure that Burn tablet rejection facility is on.</li> <li>Run strip packing machine with tablets/ capsules (as per the product)</li> <li>Stop the machine for little longer than machine stop time entered in parameter to simulate burning of tablets in between rollers.</li> <li>Put a piece of plain foil protruding out of rollers, in between rollers such that piece gets sealed with the foil and will serve as a mark of the tablet position which were burnt.</li> <li>Start strip packing machine and run it without producing even a single empty pocket.</li> </ul> | The strips with and after<br>the mark (No's as<br>specified in Reject<br>Count) should get<br>rejected.                                                           |                                           |
| Testing of<br>Low Air<br>Pressure<br>Interlock<br>Testing of | <ul> <li>Ensure that the pressure switch is set to 3 bar.</li> <li>Decrease the pressure below set point.</li> <li>Select the NFD mode Manual Accept</li> </ul>                                                                                                    | Strip packing machine<br>should stop with buzzer<br>indication. Low air<br>Pressure Alarm should<br>be displayed in ALARM<br>screen of HMI.<br>> In Manual Accept |                                           |
| NFD Bypass<br>Interlock                                      | Select NFD mode Manual Reject                                                                                                    | Mode M/c should stop<br>with buzzer Indication<br>and in Manual<br>Reject Mode M/c<br>should not stop only<br>buzzer indication                                   |                                           |

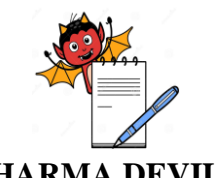

#### PHARMA DEVILS

| Test         | Procedure | Acceptance Criteria   | Observation<br>(Complies/not<br>complies) |
|--------------|-----------|-----------------------|-------------------------------------------|
|              |           | In manual accept mode |                                           |
|              |           | or manual reject mode |                                           |
|              |           | alarm should be       |                                           |
|              |           | displayed in ALARM    |                                           |
|              |           | screen of HMI.        |                                           |
| Checked By   |           | Verified By           |                                           |
| Sign & Date: |           | Sign & Date:          |                                           |

#### 8.3 **POWER FAILURE VERIFICATION:**

| Item                    | Acceptance Criteria                                                | Observation<br>(Ok/Not Ok) | Observed By<br>Sign & Date |
|-------------------------|--------------------------------------------------------------------|----------------------------|----------------------------|
| Main Power shut<br>down | Equipment stops in safe and secure condition                       |                            |                            |
| Main Power Restored     | Equipment can be restarted with no problems or adverse conditions. |                            |                            |

#### 8.4 **VERIFICATION OF USER LEVELS CONTROLS:-**

| Operation<br>Level | Acceptance Criteria                                                       | Observation<br>(Ok/Not Ok) |
|--------------------|---------------------------------------------------------------------------|----------------------------|
| Operator           | Operator level should have access to process selection, process start &   |                            |
| Level              | stop & visualization.                                                     |                            |
| Supervisory        | Supervisory level should have access to operator level all menu and in    |                            |
| Level              | addition to that, should have excess to set the process parameter, recipe |                            |
|                    | preparation & recipe upload                                               |                            |
| Administrativ      | Administrative should have access to supervisory level all menus and      |                            |
| e Level            | in addition to that, should have excess to change the password.           |                            |

**Checked By** Sign & Date: Verified By Sign & Date:

#### **Inference:**

..... ..... ..... ..... **Reviewed By** 

Sign & Date:

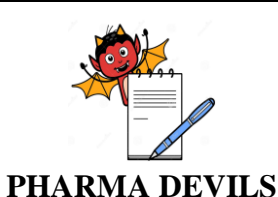

### 9.0 **REFERENCES**:

#### The Principle Reference is the following:

- Validation Master Plan.
- Schedule-M "Good Manufacturing Practices and Requirements of Premises, Plant and Equipment for Pharmaceutical Products."
- WHO Essential Drugs and Medicines Policy, QA of Pharmaceuticals, Vol-2 Good Manufacturing Practices and Inspection.

#### **10.0 DOCUMENTS TO BE ATTACHED:**

• Any Other Relevant Documents.

#### 11.0 DEVIATION FROM PREDEFINED SPECIFICATION IF, ANY:

.....

#### 12.0 CHANGE CONTROL, IF ANY:

.....

#### 13.0 REVIEW (INCLUSIVE OF FOLLOW UP ACTION, IF ANY ):

#### 14.0 CONCLUSION:

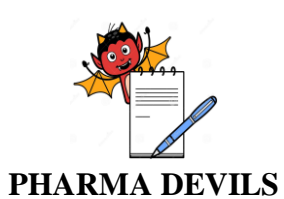

## 15.0 RECOMMENDATION:

|       | <br> |                                         |       |
|-------|------|-----------------------------------------|-------|
|       | <br> |                                         |       |
| ••••• | <br> |                                         | ••••• |
|       | <br> |                                         |       |
|       | <br> | ••••••                                  |       |
|       | <br> | ••••••                                  |       |
|       | <br> | • • • • • • • • • • • • • • • • • • • • |       |

#### **16.0 ABBREVIATIONS:**

| AC   | : | Alternating Current                 |
|------|---|-------------------------------------|
| NFD  | : | No fill detector                    |
| cGMP | : | Current Good Manufacturing Practice |
| DC   | : | Direct Current                      |
| Kg   | : | Kilogram                            |
| Ltd. | : | Limited                             |
| mm   | : | Millimeter                          |
| MOC  | : | Material of Construction            |
| PLC  | : | Programmable Logic Controller       |
| QA   | : | Quality Assurance                   |
| SS   | : | Stainless Steel                     |
| Pvt. | : | Private                             |
| Ltd. | : | Limited                             |
| DQ   | : | Design qualification                |
| GMP  | : | Current Good Manufacturing Practice |
| URS  | : | User requirement specification      |
| IR   | : | Infrared                            |
| HMI  | : | Human machine interference          |
| СМ   | : | Centimeter                          |
| V    | : | Volt                                |

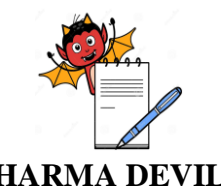

PHARMA DEVILS

#### **17.0 PROTOCOL POST APPROVAL:**

#### **PREPARED BY:**

| DESIGNATION                                | NAME | SIGNATURE | DATE |
|--------------------------------------------|------|-----------|------|
| OFFICER / EXECUTIVE<br>(QUALITY ASSURANCE) |      |           |      |

#### **REVIEWED BY:**

| DESIGNATION                              | NAME | SIGNATURE | DATE |
|------------------------------------------|------|-----------|------|
| OPERATING MANAGER<br>(QUALITY ASSURANCE) |      |           |      |
| HEAD<br>(PRODUCTION)                     |      |           |      |
| HEAD<br>(ENGINEERING)                    |      |           |      |

#### **APPROVED BY:**

| DESIGNATION                 | NAME | SIGNATURE | DATE |
|-----------------------------|------|-----------|------|
| HEAD<br>(QUALITY ASSURANCE) |      |           |      |